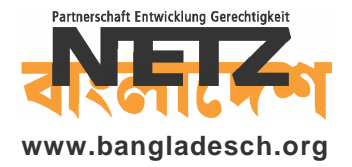

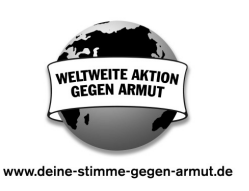

### Technische Anleitung zur NETZ-Demonstration im Rahmen der Kampagne DEINE STIMME GEGEN ARMUT im Second Life

#### Wann: 31. Mai 2007, um 20:00 Uhr

### Ort: Second Life, in Frankfurt am Main-West, direkt vor der der Frankfurter Paulskirche

#### Dauer: 1 Stunde

#### So funktioniert es

• Auf der Seite **www.secondlife.com** können Sie sich anmelden, indem Sie dort einfach auf den Button "Join Now" klicken. Die Anmeldung für einen Basic-Account ist kostenlos. Mit einem Basic-Account können Sie sich im Second-Life frei bewegen. Es müssen keine Daten hinterlegt werden außer ein Name, eine E-Mail-Adresse und eine Altersangabe.

• Im Laufe des Anmeldeverfahrens werden Sie aufgefordert, die Software herunterzuladen und anschließend zu installieren. Für die Einrichtung von Second Life auf Ihrem Computer sollten Sie etwa eine Stunde einkalkulieren, weshalb eine Installation und ein erster Besuch des Second Life bereits einige Tage vor der geplanten Demonstration ratsam ist.

• Die offizielle Sprache ist Englisch, mit anderen Spielern können Sie allerdings auf Deutsch per Chatfunktion kommunizieren. Die Demonstration wird in deutscher Sprache durchgeführt.

• Nach der Anmeldung befindet sich der Neuling auf "Orientation Island", ein Ort, um grundlegende Funktionen zu erlernen: Fortbewegung, Kommunikation, Ändern des Aussehens und Suchen. Um alle Tutorien zu durchlaufen, werden sie ca. 1-2 Stunden brauchen. Danach erhalten Sie einen "Mainland-Passport" und gelangen in die "Hauptwelt".

#### "Orientation Island" umgehen

• Um an der Demonstration teilzunehmen, ist es nicht unbedingt erforderlich, die Orientierungsinsel zu besuchen. Wichtig ist zu wissen, wie man sich fortbewegt. Dazu dienen die Pfeiltasten auf Ihrer Tastatur. Außerdem gibt es die Funktion "Fliegen", die Sie in der Leiste am unteren Bildschirmrand durch anklicken des Buttons "Fly" aktivieren können. Die Richtung geben Sie mit den Pfeiltasten an. Drücken Sie "Stop Flying" um wieder zu landen.

• Die Demonstration wird im virtuellen **Frankfurt am Main-West**, auf dem Vorplatz der Paulskirche am **17. Mai 2007 um 20:00 Uhr** stattfinden. Um dorthin zu gelangen, öffnen Sie das Suchfenster durch Drücken des Buttons "Search" (deutsch: suchen) am unteren Bildrand. Anschließend klicken Sie im oberen Bereich des Suchfensters auf "Places" (deutsch: Plätze). Geben Sie **Frankfurt am Main-West** in die Suchleiste ein. Wählen Sie diesen Ort in der Ergebnisliste aus und drücken Sie "Teleport". Binnen Sekunden befinden Sie sich vor der Paulskirche.

#### Wie geht es dann weiter?

• Sie können das Aufgabenfeld aus "Orientation Island" schließen, indem Sie mit der rechten Maustaste darauf klicken. Es erscheint ein Kreis mit verschiedenen Funktionen. Klicken Sie hier auf "Detach" (deutsch: entfernen).

• NETZ-Mitarbeiter (sie sind an den weißen Bannern DEINE STIMME GEGEN ARMUT und T-Shirts zu erkennen) werden Ihnen T-Shirts mit dem Motto der Kampagne geben.

• Um dieses zu tragen, aktivieren Sie ihren "Inventory" (deutsch: Inventar). Dazu auf das entsprechende Feld unten rechts am Bildschirm klicken. Öffnen Sie den Ordner "Clothing" (deutsch: Kleidung). Dort finden Sie das T-Shirt unter DEINE STIMME GEGEN ARMUT. Klicken Sie mit der rechten Maustaste darauf und wählen Sie dann "wear" (deutsch: tragen).

#### Wer kann mitmachen?

Je mehr Leute dazu bewegt werden können, sich an der Demonstration zu beteiligen, desto besser: Es gibt keine eingeschränkte Zielgruppe. Jede/r ist herzlich willkommen teilzunehmen.

### Zum Ort

Als Ort für die Demonstration hat NETZ die Paulskirche in Frankfurt, ein Wahrzeichen der deutschen Demokratie, gewählt. Sollte eine Demonstration aus rechtlichen Gründen in Frankfurt untersagt werden, weichen wir auf das deutsche Forum Apfelland aus, wo wir die Demonstration vor dem Brandenburger Tor abhalten werden.

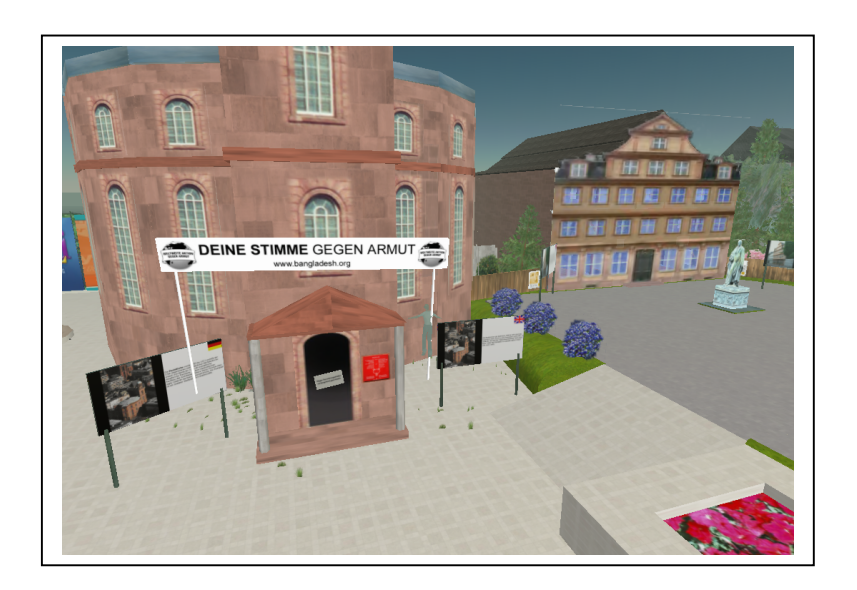

#### Systemanforderungen

PC/Windows:

- Computer: mindestens Pentium III 800 MHZ, mindestens 256 MB RAM
- Betriebssystem: Windows XP (SP2) / 2000 (SP4)
- Grafikkarte: mindestens nVidia Geforce 2 (32 MB RAM) oder ATI Radeon 8500 (32 MB RAM)
- Internetverbindung: DSL, Kabelmodem oder LAN (mindestens 256 kbps Downstream)

#### Mac:

- Grafikkarte: mindestens nVidia Geforce 2 (32 MB RAM) oder ATI Radeon 9000 (32 MB RAM)
- Computer: mindestens 1 GHz G4, mind. 512 MB RAM
- Betriebssystem: Mac OS 10.3.8 oder höher
- Internetverbindung: Breitband (DSL/Kabelmodem/LAN)

Es handelt sich hierbei um ideale Voraussetzungen, mit weniger guten Rechnern ist die Teilnahme auch möglich. Zum Test kann auf secondlife.com eine Probeversion heruntergeladen werden.

#### **Bebilderte Anleitung im Detail**

### 1) <u>Anmeldeverfahren und Download</u>

Gehen Sie zu www.secondlife.com. Alle Anleitungen und Anweisungen sind derzeit nur in englischer Sprache zu erhalten.

Dauer: 15 Minuten

#### Registrierung

• Klicken Sie auf: "Join Now!" und richten Sie sich einen eigenen Account ein.

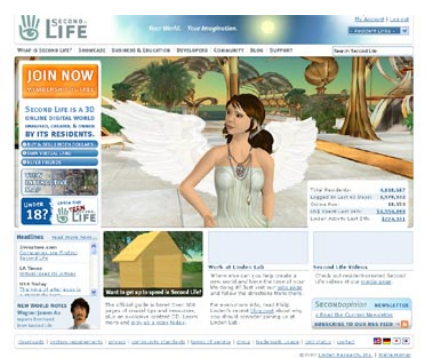

• Geben Sie Ihrer Figur einen Namen.

#### Second Life Registration: Basic Details

| 8                             |  |
|-------------------------------|--|
|                               |  |
|                               |  |
|                               |  |
|                               |  |
| <i>.</i>                      |  |
|                               |  |
|                               |  |
|                               |  |
| Enter again for verifications |  |
|                               |  |
|                               |  |

• Füllen Sie die Felder aus. Den Vornamen können Sie frei wählen. Beim Nachnamen müssen Sie sich an der Liste orientieren. Über die E-Mail Adresse wird Ihnen anschließend eine Anmeldebestätigung zugeschickt. Geben Sie hier also bitte Ihre persönliche E-Mail Adresse an.

Bitte bedenken Sie, dass Sie diese Daten später nicht mehr ändern können.

• Wählen Sie einen Avatar (eine Spielfigur) aus. Das Aussehen Ihres Avatars können Sie im Spiel anschließend ändern.

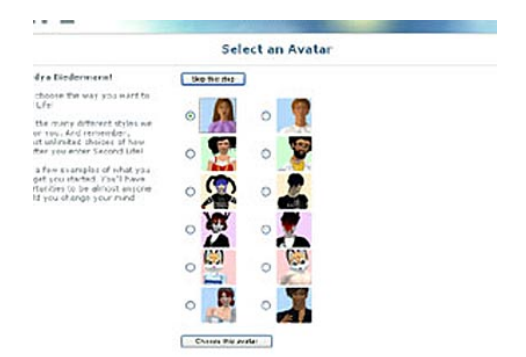

• Anschließend werden Sie aufgefordert, Ihre persönlichen Daten anzugeben.

|             | reteonic, meonia ani                      |
|-------------|-------------------------------------------|
| be corre    | cted before continuing:                   |
| intered did | I not match the code in the image.        |
|             |                                           |
|             | Your Real Name                            |
|             | First Harmes Antonia                      |
|             | Last Name: Bries                          |
|             | Gender: Female 💌                          |
|             | Country: Germany                          |
|             | Password                                  |
|             | Your password must be 4-16 characters. [] |
|             | Enter a password:                         |
|             | Enter again:                              |
|             | Security guestion: (2)                    |
|             | What is your favorite vacation spot?      |
|             | Answeri                                   |
|             | A set of the                              |
|             | Sarand Life News and Undates (1)          |
|             | Notices from Second Life                  |
|             | Developer News                            |
|             |                                           |
|             | I mind party offers                       |
|             | Promotion Code (Optional)                 |
|             |                                           |
|             | Table - Park                              |
|             |                                           |

Füllen Sie die Felder aus. Bitte beachten Sie: Wenn Sie Ihre persönlichen Daten nicht freigeben wollen können Sie einen fiktiven Namen und Geburtsdatum eingeben. Die Angabe Ihrer persönlichen Daten ist nur dann erforderlich, wenn Sie Lindendollar (Spiel-Währung) durch eine Überweisung von US\$ erwerben wollen.

• Angaben zur Kreditkarte

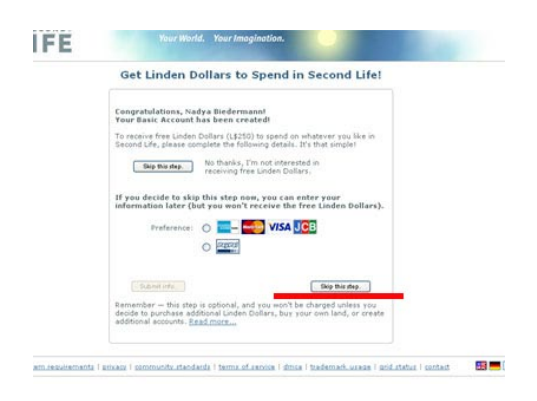

In einem weiteren Schritt werden Sie gebeten, Angaben zu Ihrer Kreditkarte zu machen. Diesen Schritt können Sie **überspringen**. Es entstehen dadurch keine Nachteile für Sie.

• Anschließend werden Sie aufgefordert, dass entsprechende Programm herunter zu laden.

| usen sucessfully created.                                                                                                    |
|----------------------------------------------------------------------------------------------------|
| it Second Life or your new account please,                                                                                               |
|                                                                                                    |
| Antonia Ihmen                                                                                                    |
| Basic Nembership                                                                                                    |
| XP: 1.13.3.2 (20M6) DOWNLOAD op   1.2 (62M6) OOWNLOAD op                                                                                 |
|                                                                                                    |
|                                                                                                    |
|                                                                                                    |
| endsi Log in to the Second Life communit;<br>your freeds to yon you in Second Life. To<br>rðit you <b>1\$2000</b> for each one who becom |
|                                                                                                    |

Klicken Sie auf "Download"

• Installieren und starten Sie das Programm und melden Sie sich mit Ihrem Benutzernamen an

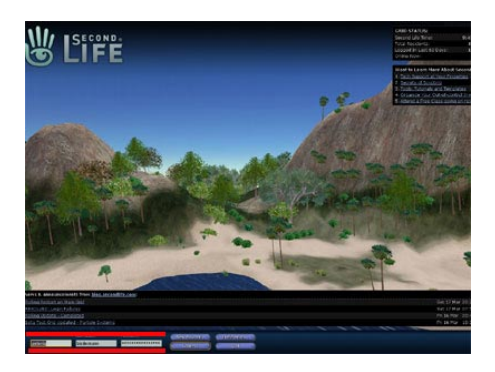

Wenn Sie das Spiel zum ersten Mal starten, werden Sie gebeten, die Nutzungsbedingungen durchzulesen und diesen zuzustimmen.

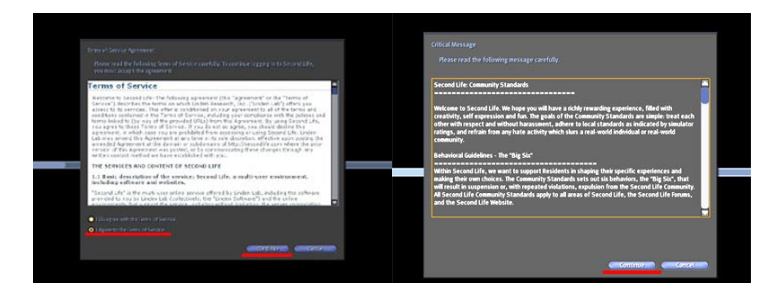

### 2) <u>Spielbeginn</u>

- Sie landen auf Orientation Island.
- Öffnen Sie das Suchfenster. Klicken Sie dazu auf den Button "Search" am unteren Bildschirmrand.
- Geben Sie **Frankfurt am Main-West** in die Suchleiste ein.
- Klicken Sie in der Ergebnisanzeige auf diesen Ort und aktivieren Sie danach den Button "Teleport".
- Sie gelangen direkt auf den Vorplatz der Paulskirche in Frankfurt.

### 3) Grundlegende Funktionen

Laufen: Sie bewegen Ihre Spielfigur mit den Pfeiltasten auf Ihrer Tastatur.

<u>Fliegen</u>: Klicken Sie auf den Button "Fly" in der Mitte des unteren Bildschirmrandes. Die Richtung geben Sie auch hier mit den Pfeiltasten an. Um wieder zu landen, klicken Sie auf "Stop Flying"

Kommunikation: Unten in der Leiste finden Sie die Taste "IM" und "Chat". Klicken Sie auf "Chat" und geben Sie einen Text ein, um mit Charakteren in Ihrer Umgebung zu kommunizieren. Klicken Sie "Enter".

<u>Map</u>: Unten in der Taskleiste finden Sie eine Taste mit der Aufschrift "Map". Diese Karte hilft Ihnen sich zu orientieren und Orte oder Personen zu lokalisieren, die sich in Ihrer Nähe befinden.

<u>Rechtsklick auf ihren Avatar</u> öffnet ein Menü mit verschiedenen Funktionen (zum Beispiel "Sit here" um sich hinzusetzen).

Inventory (unten rechts): Hier finden Sie u.a. Kleidungsstücke, die Sie nach Belieben tragen können.

### 4) <u>Weiteres Vorgehen</u>

• Wenden Sie sich an einen der NETZ-Mitarbeiter. Diese werden ein Banner mit dem Aufdruck DEINE STIMME GEGEN ARMUT tragen. Von ihnen erhalten Sie T-Shirts mit dem Motto der Kampagne.

• Um die Shirts zu tragen, klicken Sie auf den Button "Inventory" (am unteren Bildschirmrand rechts). Öffnen Sie den Ordner "Clothing", dort finden Sie unter DEINE STIME GEGEN ARMUT das T-Shirt. Klicken Sie mit der rechten Maustaste darauf und wählen Sie anschließend "Wear".

### Wir wünschen Ihnen gutes Gelingen bei der Beteiligung an der Aktion!